#### **GLI E-BOOK DI SI-SOFT INFORMATICA**

## LA CONTABILITA' IN SAP

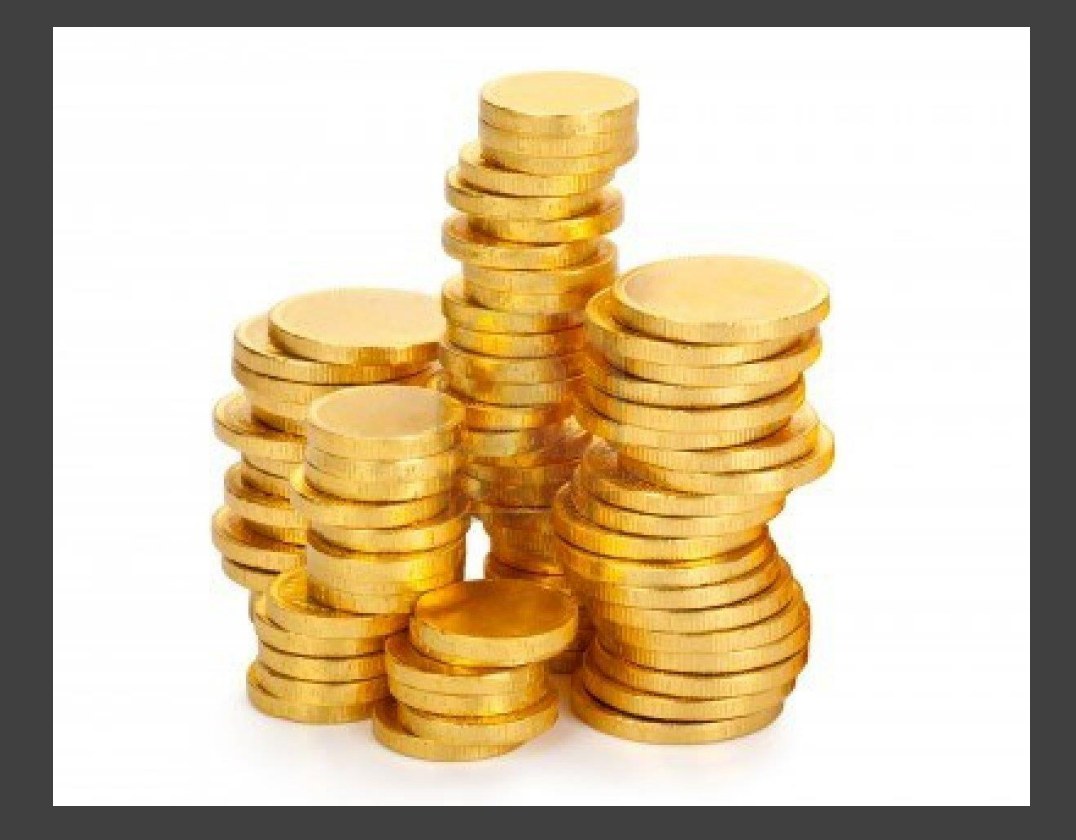

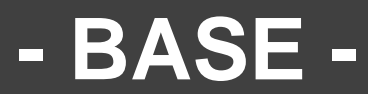

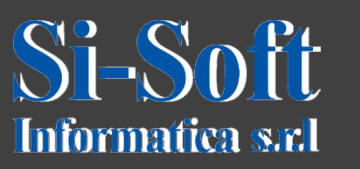

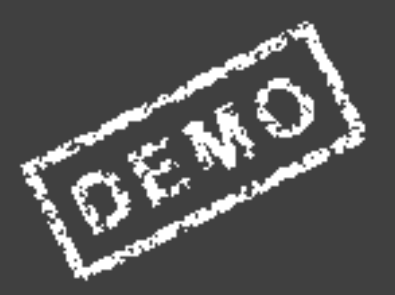

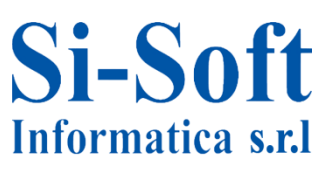

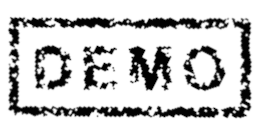

Abbiamo scelto come argomento di questa demo alcune delle attività più importanti che vengono svolte in ambito SAP contabile.

Ci auguriamo che questa demo ti possa permettere di verificare, non solo l'utilità dei nostri e-book, ma anche la qualità con cui essi sono stati implementati.

#### Contabilità in SAP

Su SAP è possibile gestire tutti gli aspetti della contabilità generale di un'azienda, la quale è finalizzata alla determinazione sia del risultato d'esercizio, cioè la differenza tra ricavi e costi sia del patrimonio aziendale che quello finanziario.

In questa guida vedremo come si utilizza SAP nell'ambito contabile, come inserire i dati essenziali quali i Conti del Piano dei Conti, le anagrafiche Fornitori, Clienti, la registrazione delle Fatture e tanto altro.

Saranno riportate le procedure di inserimento dati con i campi essenziali compilati, transazione per transazione e il significato di tali dati.

Una guida semplice e pratica che ti aiuterà a conoscere ed utilizzare SAP.

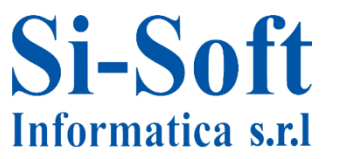

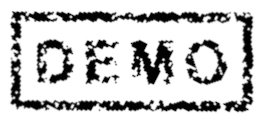

### Contabilità in SAP

#### INDICE

| Creazione conto Co.Ge. a livello centrale            | pag. | 6  |
|------------------------------------------------------|------|----|
| Creazione conto Co.Ge. a livello del piano dei conti | pag. | 26 |
| Creazione conto Co.Ge. a livello della società       | pag. | 29 |
| Creazione anagrafica cliente                         | pag. | 33 |
| Creazione anagrafica fornitore                       | pag. | 41 |
| Creazione anagrafica banca                           | pag. | 49 |
| Registrazione fattura cliente                        | pag. | 53 |
| Registrazione fattura fornitore                      | pag. | 59 |
| Partitario conti Co.Ge.                              | Pag. | 64 |

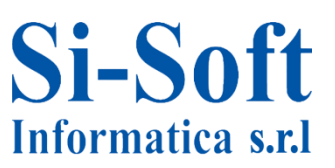

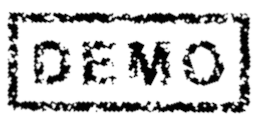

# CREAZIONE CONTO CO.GE. A LIVELLO CENTRALE (TRANSAZIONE FS00)

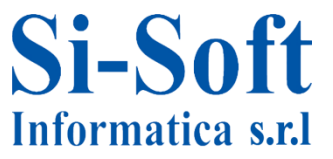

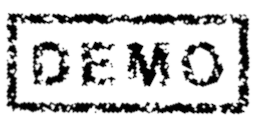

Sul sistema SAP è possibile creare i conti Co.Ge. che comporranno il piano dei conti, tramite tre transazioni che sono rispettivamente: la FSPO che permette di creare i conti di contabilità generale a livello del Piano dei Conti, la FSSO che permette di creare i conti a livello di Società e la FSOO che unisce le due precedenti transazione e da la possibilità di creare i conti Co.Ge. a livello centrale, cioè sia a livello del Piano dei Conti che della Società. Con le medesime transazioni una volta creato un Conto è possibile modificarlo o visualizzarlo.

I Conti Co.Ge. possono essere di due tipi o economici o patrimoniali/finanziari. I primi fanno riferimento , a grandi linee, a tutti i costi e ricavi sostenuti dall'azienda, i secondi a tutte le voci che definiscono il patrimonio di un'azienda e alla sua situazione finanziaria (debiti e crediti).

Ora entriamo nel dettaglio della creazione dei conti.

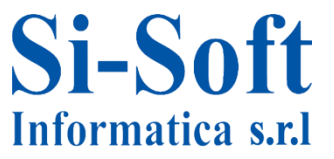

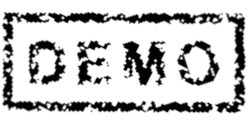

#### **Creazione Conto Co.Ge. Economico a livello centrale (FS00):**

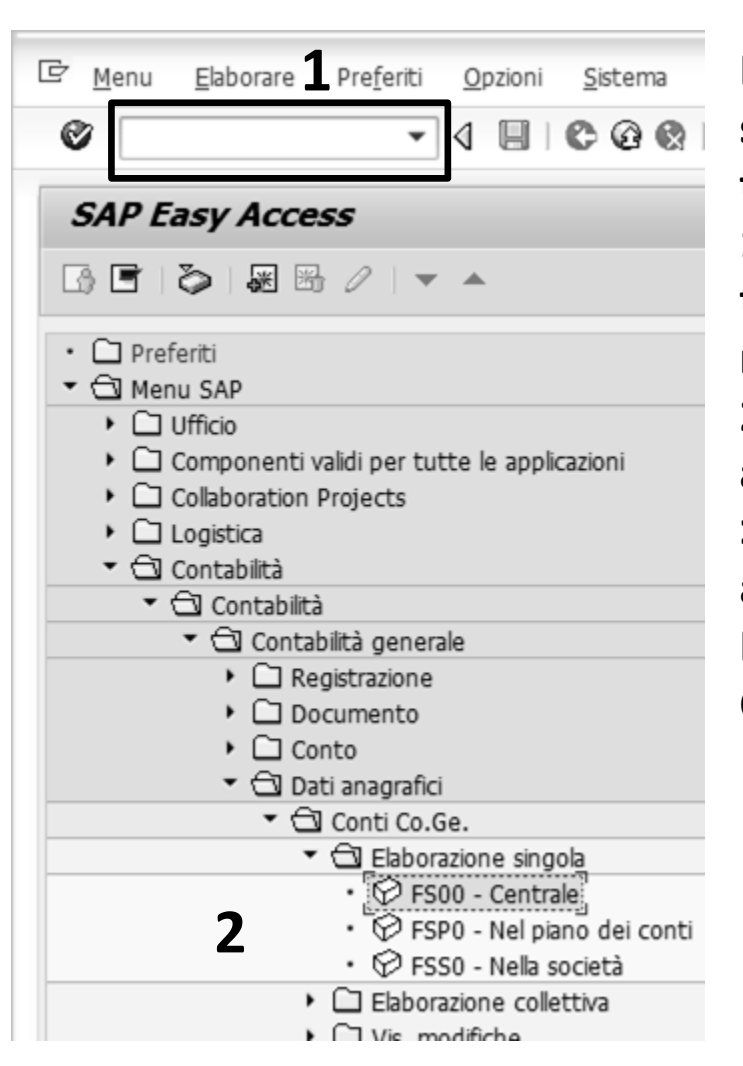

Dopo aver effettuato l'accesso al sistema SAP è possibile cercare la transazione in due modi: 1. inserendo il codice della transazione (FS00) nel campo di ricerca 2. seguendo il percorso del menu ad albero (Menù SAP > Contabilità

> Contabilità generale > Dati anagrafici > Conti Co.Ge. > Elaborazione singola > FS00 – Centrale)

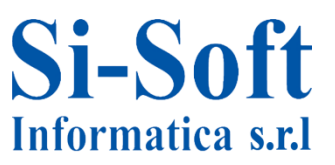

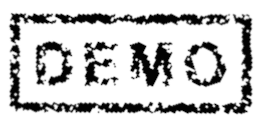

| Conto Co.Ge. Elaborare: Centrale                                                                                      | Ре |
|----------------------------------------------------------------------------------------------------|----|
| 📽   🖧   🗠 🗠   🔹 🕨   📅 🖹   Elaborare struttura stato patrim.,                                                          | ра |
| Conto Co.Ge. 1 18671 3<br>Società 2 2100 4 & Creare<br>Tipo/definizione Dati di controllo Acg./banca/interessi Parola | 1. |
| Controlla nel pippo dei conti                                                                                         |    |
|                                                                                                    | 2  |
|                                                                                                    | Ζ. |
| Conto economico                                                                                                    |    |
| Controllo dettagliato conti economici                                                                                 |    |
| Tipo conto economico                                                                                                  | 3. |
| O Conto di bilancio patr.                                                                                             |    |
| Denominazione                                                                                                    |    |
| Testo breve                                                                                                    |    |
| Testo estesi CoGe                                                                                                    |    |
| Dati di consolidamento nel piano dei conti<br>Società partner                                                         |    |

Per la creazione i primi passi sono:

- 1. Inserire Conto Co.Ge., un codice numerico che identificherà il conto da creare
- 2. La Società presso la quale verrà creato il conto
- 3. Dopo aver inserito i primi due dati cliccare su Creazione

N.B. in base al sistema SAP in uso il codice identificativo del Conto Co.Ge. può essere inserito manualmente (andando a cercare una posizione libera tramite il 4. Match Code che permette di visualizzare tutti i conti presenti sul sistema) o in maniera automatica e progressiva

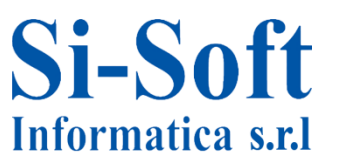

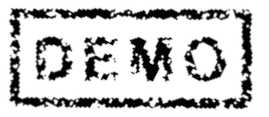

8

| Conto Co.Ge. 18671                  | Conto acquisti da fornitore      |
|-------------------------------------|----------------------------------|
| Società Z100 Si-Soft I              | informatica srl 🛛 🚱 🗋            |
| 5                                   |                                  |
| Tipo/definizione Dati di cont       | rollo Acq./banca/interessi P     |
| Controllo nel piano dei conti       |                                  |
| Gruppo conti                        | GENE Generali                    |
| Conto campione                      |                                  |
| <ul> <li>Conto economico</li> </ul> |                                  |
| Controllo dettagliato conti econ    | omici                            |
| Tipo conto economico                | X Riporto del risultato dell'ese |
| O Conto di bilancio patr.           |                                  |
| Denominazione                       |                                  |
| Testo breve                         | Conto fornitore                  |
| Testo estesi CoGe                   | Conto acquisti da fornitore      |
| Dati di consolidamento nel piano de | i conti                          |
| Società partner                     |                                  |

Si-Soft

Informatica s.r.l

Una volta cliccato il pulsante della creazione sarà possibile inserire i dati necessari.

- 1. Gruppo conti, che permette di classificare in maniera omogenea i conti di contabilità di ogni società con le stesse caratteristiche
- 2. In questo caso stiamo creando un conto economico quindi selezioniamo Conto economico
- 3. Inseriamo il Tipo di conto economico al fine di classificarlo per la determinazione del risultato d'esercizio
- 4. Diamo una descrizione (Testo breve e Testo esteso CoGe)
- 5. A questo punto andiamo a cliccare su Dati di controllo

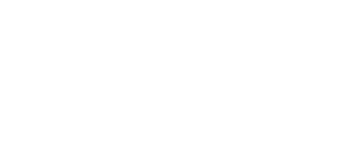

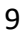

| oriotà            | 7100          | Si Soft Infor  | matica or  |                  | n |
|-------------------|---------------|----------------|------------|------------------|---|
| ocieca            | 2100          | SESOIC INON    | fiduled Sh | 00.              |   |
| /                 |               |                |            | 4                |   |
| Tipo/definizi     | one / Dat     | i di controllo | Acq.       | /banca/interessi | ľ |
| Controllo conto   | nella societ  | à              |            |                  |   |
| Divisa conto      |               | <b>1</b> Et    | JR E       | uro (divisa UME) | ) |
| Saldi solo in d   | divisa intern | a              |            |                  |   |
| Chiave differen   | ze cambio     |                |            |                  |   |
| Gruppo di valut   |               |                |            | 7                |   |
| Categoria fiscale | 9             | 2 -            | ]          |                  |   |
| Codice IVA n      | on obbligat   | orio           | -          |                  |   |
| Conto mastro p    | er tipo con   | to             |            |                  | • |
| Numero conto      | alternativo   |                |            |                  |   |
| Gestione cor      | nto esterno   |                |            |                  |   |
| Chiave inflazion  | e             |                |            |                  |   |
| Gruppo tolleran   | za            |                |            |                  |   |
|                   |               |                |            |                  |   |
| Gestione del co   | nto nella so  | cietà          |            |                  |   |
| Gestione par      | tite aperte   |                |            |                  |   |
| ✓ Vis.partite sir | ngole         |                |            |                  |   |
| Chiave class.     |               |                |            |                  |   |
| Gr. autorizzazio  | ne            |                |            |                  |   |

In Dati di controllo andiamo ad inserire:

- 1. La Divisa conto (la divisa monetaria con il quale è gestito il conto)
- 2. La Categoria fiscale, cioè definiamo la regola da applicare in fase di fatturazione (per esempio, al conto di costo la tipologia di iva da applicare)
- 3. Selezioniamo "Visualizzazione partite singole" in modo tale da poter visualizzare nel partitario le singole partite
- 4. Proseguiamo selezionando la scheda Acq./banca/interessi

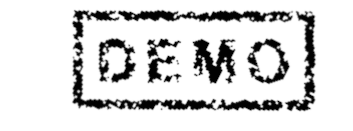

| Ø [I           | -]4 ■   © © ⊗   ⊒                                                                                                    |
|----------------|----------------------------------------------------------------------------------------------------|
| 🕲 , Co         | nto Co.Ge. Creare: Centrale                                                                                                    |
| rê   62   12   | 🔊 🗠   🗲 🕨   🃅 🖹   Elaborare struttura stato pat                                                                                                    |
| Conto Co.Ge.   | 18671                                                                                                    |
| Società        | Z100 Si-Soft Informatica srl                                                                                                    |
| Tipo/defi      | nizione Dati di controllo Acq./banca/interessi Par                                                                                                    |
| Controllo de   | l'acquisizione documento nella società                                                                                                    |
| Gruppo stat    | o campo                                                                                                    |
| Reg. solo      | automaticamente                                                                                                    |
| Cont. sup      | plem. reg. automat.                                                                                                    |
| El. conto      | mastro                                                                                                    |
| Dati bancari/  | finanziari nella società                                                                                                    |
| Liv. cash ma   | nagement                                                                                                    |
| Mov. mon       | ı. ril.                                                                                                    |
| Banca intern   | ia international international |
| ID conto       |                                                                                                    |
| Dati calcolo ( | degli interessi nella società                                                                                                    |
| Codice inter   | essi                                                                                                    |
| Ritmo calcol   | o interessi                                                                                                    |
| Condonan ul    |                                                                                                    |
| Scauenza un    | t. calc. inter.                                                                                                    |

Ultimo dato essenziale da inserire è:

1. Il Gruppo stato campo, che permette di classificare nello specifico il conto che stiamo creando (ad esempio se si tratta di

un conto spese, materiali...)

2. Clicchiamo su Salvare

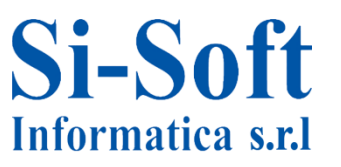

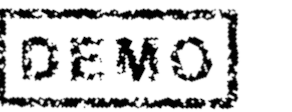

|                                                                                                    | controllo Acq./banca/interessi |
|----------------------------------------------------------------------------------------------------|--------------------------------|
| Controllo nel piano dei conti                                                                                                    |                                |
| Gruppo conti                                                                                                    | GENE Generali                  |
| Conto campione                                                                                                    |                                |
| Oconto economico     O     O |                                |
| Controllo dettagliato conti                                                                                                    | economici                      |
| Tipo conto economico                                                                                                    | X Riporto del risultato dell'e |
|                                                                                                    |                                |
| O Conto di bilancio patr.                                                                                                    |                                |
| ○ Conto di bilancio patr.                                                                                                    |                                |
| O Conto di bilancio patr.<br>Denominazione                                                                                                    |                                |
| O Conto di bilancio patr.<br>Denominazione<br>Testo breve                                                                                                    | Conto fornitore                |

Una volta salvato il conto sarà possibile visualizzarlo o modificarlo usando la medesima transazione della creazione, basta inserire:

- 1. Il numero del Conto Co.Ge.
- 2. La Società
- 3. successivamente cliccare sul pulsante della Visualizzazione o della 4. Modifica

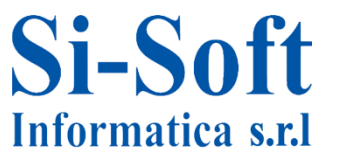

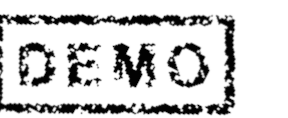

| Conto Co.Ge.      | 18738       | [             |               |            |                   |
|-------------------|-------------|---------------|---------------|------------|-------------------|
| Società           | Z100        | Si-Soft In    | formatica srl | ବ୍ୟ        | ) 🖉 🗋 🗖           |
| Tipo/definizi     | one Da      | ati di contro | ollo Acq./b   | oanca/inte | Creare<br>Prarota |
| Controllo nel pia | ano dei cor | nti           |               |            |                   |
| Gruppo conti      |             |               |               |            |                   |
| Conto campion     | e           |               |               |            |                   |
| ⊙Conto econo      | mico        |               |               |            |                   |
| Controllo de      | ttagliato c | onti econo    | mici          |            |                   |
| Tipo conto        | economico   | D             |               |            |                   |
| O Conto di bila   | ncio patr.  |               |               |            |                   |
| Denominazione     |             |               |               |            |                   |
| Testo breve       |             |               |               |            |                   |
| Testo estesi Co   | Ge          |               |               |            |                   |
| Dati di consolida | imento ne   | l piano dei   | conti         |            |                   |
| Società partner   |             |               |               |            |                   |

In precedenza abbiamo visto la creazione di un conto economico di costo, ora vediamo la creazione di un conto economico di ricavo. La fase iniziale è la medesima, quindi andiamo ad inserire un codice identificativo del Conto Co.Ge., la Società e successivamente clicchiamo su Creare.

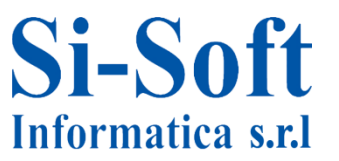

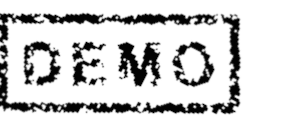

| Conto Co.Ge. 18738<br>Società Z100 Si-So                                                                                                    | Conto vendita a cliente<br>ft Informatica srl 🔗 🖉 🗋                                                    | Andiamo ad inserire:                                                                                                    |
|----------------------------------------------------------------------------------------------------|----------------------------------------------------------------------------------------------------|----------------------------------------------------------------------------------------------------|
| Tipo/definizione       Dati di conti         Controllo nel piano dei conti       Gruppo conti         Gruppo conti       Conto campione         Conto commico       Controllo dettagliato conti economico         Tipo conto economico       Tipo conto economico         O Conto di bilancio patr.       Conto di bilancio patr. | ontrollo Acq./banca/interessi Pa<br>1 GENE Generali<br>conomici<br>3 X Riporto del risultato dell'eser | <ol> <li>Il Gruppo conti</li> <li>Selezioniamo Conto<br/>economico</li> <li>Il Tipo conto economico</li> <li>Diamo una descrizione<br/>Testo breve e Testo<br/>estesi CoGe</li> </ol> |
| Denominazione                                                                                                    |                                                                                                    | J. A questo punto                                                                                                    |
| Testo breve                                                                                                    | Conto cliente                                                                                          | clicchiamo su Dati di                                                                                                    |
| Testo estesi CoGe                                                                                                    | Conto vendita a cliente                                                                                | controllo                                                                                                    |
| Dati di consolidamento nel piano                                                                                                    | dei conti                                                                                              |                                                                                                    |
| Società partner                                                                                                    |                                                                                                    |                                                                                                    |

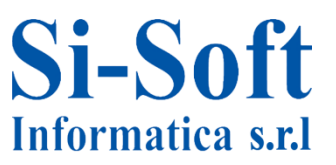

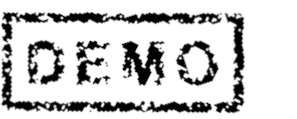

| onto Co.Ge.      | 18738                                         |
|------------------|-----------------------------------------------|
| ocieta           | 2100 SI-Soft Informatica sri                  |
| The state 0 - 1  | 4                                             |
| Tipo/definia     | zione Dati di controllo CACQ./DanCa/Interessi |
| Controllo cont   | o nella società                               |
| Divisa conto     | EUR Euro (divisa UME)                         |
| 🗌 Saldi solo in  | divisa interna                                |
| Chiave differen  | nze cambio                                    |
| Gruppo di valu   | it.                                           |
| Categoria fisca  | ale <b>2</b> +                                |
| Codice IVA       | non obbligatorio                              |
| Conto mastro     | per tipo conto                                |
| Numero conto     | alternativo                                   |
| Gestione co      | onto esterno                                  |
| Chiave inflazion | ne                                            |
| Gruppo tollera   | inza                                          |
| Gestione del c   | conto nella società                           |
| Gestione pa      | artite aperte                                 |
| ✓ Vis.partite s  | singole                                       |
| Chiave class.    |                                               |
| Gr. autorizzazio | one                                           |

Nella scheda Dati di controllo andiamo a inserire:

- 1. La Divisa conto
- 2. La Categoria fiscale in questo caso essendo un conto economico di ricavo si utilizza una tipologia di iva da applicare diversa
- 3. Selezionare Vis. Partite singole
- 4. Cliccare su acq./banca/interessi

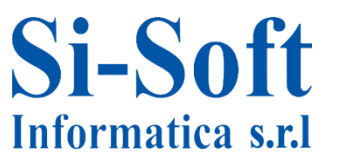

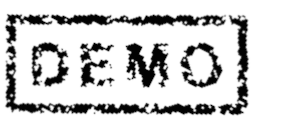

| ♥ [ -] ↓ ■   ♥ @ ♥   □ ₩ ₩                                |
|-----------------------------------------------------------|
| 🔞 🔎 Conto Co.Ge. Creare: Centrale                         |
| 🖻   🖧   🐼 🛇   🖌 🕨   📅 🖹   Elaborare struttura stato pa    |
| Conto Co.Ge. 18738                                        |
| Società Z100 Si-Soft Informatica srl 🐼 🖉 🗋                |
| Tipo/definizione Dati di controllo Acq./banca/interessi P |
| Controllo dell'acquisizione documento nella società       |
| Gruppo stato campo                                        |
| Reg. solo automaticamente                                 |
| Cont. supplem. reg. automat.                              |
| Dati bancari/finanziari nella società                     |
| Liv. cash management                                      |
| Mov. mon. ril.                                            |
| Banca interna                                             |
| ID conto                                                  |
| Dati calcolo degli interessi nella società                |
| Codice interessi                                          |
| Ritmo calcolo interessi                                   |
| Scadenza ult. calc. inter.                                |
| Data ult. calc. interessi                                 |

Anche in questo caso andiamo ad inserire:

- 1. il Gruppo stato campo e successivamente
- 2. Salvare

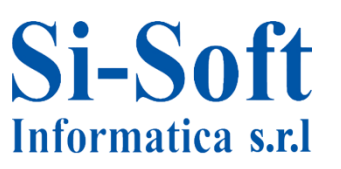

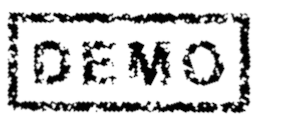

| Conto Co.Ge.     | 18739        |               |               |                   |           |
|------------------|--------------|---------------|---------------|-------------------|-----------|
| Società          | Z100         | Si-Soft In    | formatica srl | &r 🖉 🗋            |           |
| Tipo/definiz     | ione Da      | ati di contro | ollo Acq./ba  | nca/interessi Par | are<br>Na |
| Controllo nel p  | iano dei cor | nti           |               |                   |           |
| Gruppo conti     |              |               |               |                   | •         |
| Conto campior    | ne           |               |               |                   |           |
| ⊙ Conto econ     | omico        |               |               |                   |           |
| Controllo d      | ettagliato o | conti econo   | mici          |                   |           |
| Tipo conto       | economic     | 0             |               |                   |           |
| O Conto di bila  | ancio patr.  |               |               |                   |           |
| Denominazione    | )            |               |               |                   |           |
| Testo breve      |              |               |               |                   |           |
| Testo estesi C   | oGe          |               |               |                   |           |
| Dati di consolid | lamento ne   | l piano dei   | conti         |                   |           |
| Società partne   | r            |               |               |                   |           |
|                  |              |               |               |                   |           |

Dopo aver creato due conti economici, uno di costo e uno di ricavo, creiamo due conti patrimoniali uno di credito e uno di debito. La fase iniziale è sempre la medesima (inserimento di un codice identificativo del Conto Co.Ge., la Societa e successivo click su creare)

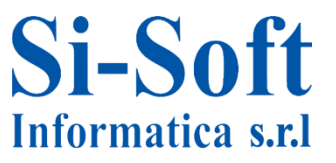

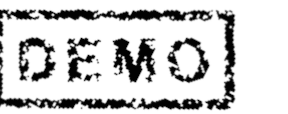

| Conto Co.Ge.       | 18739     |             | Conto  | debito ver  | so forn  | itore    |    |
|--------------------|-----------|-------------|--------|-------------|----------|----------|----|
| Società            | Z100      | Si-Soft 1   | Inform | atica srl   | 6        | 80 🖉     |    |
|                    |           | 4           |        |             |          |          |    |
| Tipo/definizion    | e Da      | ati di cont | rollo  | Acq./ba     | anca/int | eressi   | Pa |
| Controllo nel pian | o dei cor | nti         |        |             |          |          |    |
| Gruppo conti       |           | -           | PAT    | R Conti pa  | itrimoni | ali      |    |
| Conto campione     |           |             |        |             |          |          |    |
| O Conto econom     | nico      |             |        |             |          |          |    |
| Controllo dett     | agliato c | onti ecor   | omici  |             |          |          |    |
| Tipo conto e       | conomico  | D           |        |             |          |          |    |
|                    |           |             |        |             |          |          |    |
| 🔎 Conto di bilanc  | io patr.  |             |        |             |          |          |    |
|                    |           |             |        |             |          |          |    |
| Denominazione      |           |             |        |             |          |          |    |
| Testo breve        |           | 2           | Con    | to fornitor | e        |          |    |
| Testo estesi CoG   | e         | J           | Con    | to debito v | verso fo | ornitore |    |
| Dati di consolidam | nento ne  | l piano de  | i cont | i           |          |          | _  |
| Società partner    |           |             |        |             |          |          |    |

Nel caso del conto patrimoniale di debito inseriamo:

- 1. Gruppo conti
- 2. Selezionare Conto di bilancio patr.
- 3. Descrizione Testo breve e Testo estesi CoGe
- 4. Clicchiamo su Dati di controllo

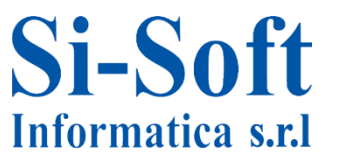

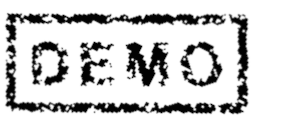

| Conto Co.Ge.     | 18739                                         |
|------------------|-----------------------------------------------|
| ocietà           | Z100 Si-Soft Informatica srl 🐼 🖉 🗋            |
| Tipo/definiz     | ione Dati di controllo Acq./banca/interessi P |
| Controllo cont   | o nella società                               |
| Divisa conto     | EUR Euro (divisa UME)                         |
| Saldi solo in    | divisa interna                                |
| Chiave differen  | ize cambio                                    |
| Gruppo di valu   | t                                             |
| Categoria fisca  | le <b>2</b> *                                 |
| Codice IVA       | non obbligatorio                              |
| Conto mastro     | per tipo conto 3 K Fornitori 🔹                |
| Numero conto     | alternativo                                   |
| Gestione co      | nto esterno                                   |
| Chiave inflazion | ie                                            |
| Gruppo tollera   | nza                                           |
| Gestione del c   | onto nella società                            |
| Gestione pa      | rtite aperte                                  |
| ✓ Vis.partite s  | ingole                                        |
| Chiave class.    |                                               |
| Gr. autorizzazio | ne                                            |

#### **Inserire:**

- 1. Divisa conto
- 2. Categoria fiscale
- 3. Conto mastro per tipo conto, che contrassegna un conto come conto di riconciliazione; il conto di riconciliazione permette l'integrazione del conto nella contabilità generale (la riconciliazione consente di collegare diverse registrazioni
  - contabili con una sola operazione).
- 4. Selezionare Vis. partite singole
- 5. Cliccare su Acq./banca/interessi

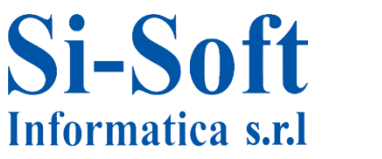

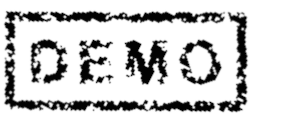

| ◈▯੶੶ੑੑੑੑਖ਼₽।©©®।⊒₩₩।                                                                                                    |
|----------------------------------------------------------------------------------------------------|
| 🕲 🔎 Conto Co.Ge. Creare: Centrale                                                                                                    |
| 📽   🖧   🐼 🖓   🖌 🕨   📅 🖹   Elaborare struttura stato pat                                                                                                    |
| Conto Co.Ge.     18739       Società     Z100       Si-Soft Informatica srl                                                                                                    |
| Tipo/definizione Dati di controllo Acq./banca/interessi Pa                                                                                                    |
| Controllo dell'acquisizione documento nella società         Gruppo stato campo         Reg. solo automaticamente         Cont. supplem. reg. automat.         El. conto mastro |
| Dati bancari/finanziari nella società                                                                                                    |
| Liv. cash management                                                                                                    |
| Mov. mon. ril.                                                                                                    |
| ID conto                                                                                                    |
| Dati calcolo degli interessi nella società                                                                                                    |
| Codice interessi                                                                                                    |
| Ritmo calcolo interessi                                                                                                    |
| Scadenza ult. calc. inter.                                                                                                    |
| Data ult. calc. interessi                                                                                                    |

- 1. Ultimo dato da compilare è il Gruppo stato campo
- 2. Cliccare su Salvare

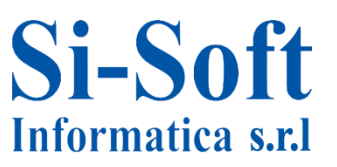

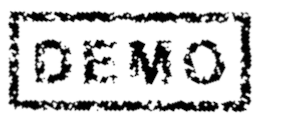

| onto Co.Ge. 18740<br>ocietà Z100 Si-S<br>Tipo/definizione Dati di d                                                                                                    | oft Informatica srl | Creare | Ora vediamo come si<br>crea un conto<br>patrimoniale di credito |
|----------------------------------------------------------------------------------------------------|---------------------|--------|-----------------------------------------------------------------|
| Controllo nel piano dei conti                                                                                                    |                     |        | Solito inserimento del                                          |
| Gruppo conti                                                                                                    |                     | •      | codice Conto Co.Ge.,                                            |
| Conto campione                                                                                                    |                     |        | della Società e                                                 |
| Oconto economico     Oconto economico     Oconto economico     Oconto economico     Oconto economico     Oconto economico     Oconto economico     Oconto economico     Oconto economico     Oconto economico     Oconto economico     Oconto economico     Oconto economico     Oconto economico     Oconto     Ocont |                     |        | successivo click su                                             |
| Controllo dettagliato conti e                                                                                                    | economici           |        |                                                                 |
| Tipo conto economico                                                                                                    |                     |        | Creare                                                          |
| ○Conto di bilancio patr.                                                                                                    |                     |        |                                                                 |
| Denominazione                                                                                                    |                     |        |                                                                 |
| Testo breve                                                                                                    |                     |        |                                                                 |
| Testo estesi CoGe                                                                                                    |                     |        |                                                                 |
|                                                                                                    | o dei conti         |        |                                                                 |
| Dati di consolidamento nel pian                                                                                                    |                     |        |                                                                 |

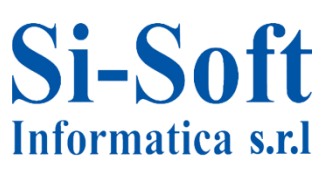

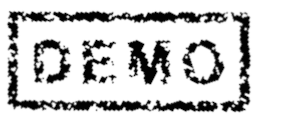

| Conto Co.Ge.     | 18740        | Cor             | nto credito ve | erso cliente   |    |
|------------------|--------------|-----------------|----------------|----------------|----|
| Società          | Z100         | Si-Soft Info    | rmatica srl    | 68 🖉           |    |
|                  |              | 4               |                |                |    |
| Tipo/definizi    | one Da       | ati di controll | D Acq./b       | anca/interessi | Pa |
| Controllo nel pi | ano dei co   | nti             |                |                |    |
| Gruppo conti     |              | 1               | PATR Conti p   | atrimoniali    |    |
| Conto campion    | e            | [               |                |                |    |
| ⊖ Conto econ     | omico        |                 |                |                |    |
| Controllo de     | ettagliato ( | conti econom    | nici           |                |    |
| Tipo conto       | economic     | 0               |                |                |    |
| ⊙Conto di bila   | incio patr.  |                 |                |                |    |
|                  |              |                 |                |                |    |
| Denominazione    |              |                 |                |                |    |
| Testo breve      |              | 3               | Conto cliente  |                |    |
| Testo estesi Co  | oGe          |                 | Conto credito  | verso cliente  |    |
| Dati di consolid | amento ne    | el piano dei co | onti           |                |    |
| Società partne   | r            |                 |                |                |    |
|                  |              |                 |                |                |    |

Come nel caso precedente del Conto Patrimoniale di debito inserire:

- 1. Gruppo conti
- 2. Selezionare Conto di bilancio patr.
- 3. Dare una definizione, Testo Breve e Testo esteso CoGe
- 4. A questo punto clicchiamo su Dati di controllo

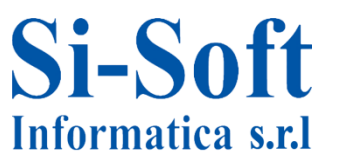

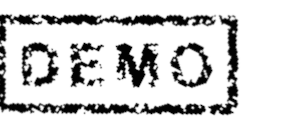

| Conto Co.Ge. 18740                                                                                                    |                                                                                                   |
|----------------------------------------------------------------------------------------------------|---------------------------------------------------------------------------------------------------|
| Società Z100 Si-Soft Informatica srl & 2100 Si-Soft Informatica srl & 200 Si-Soft Informatica srl & 200 Si-Soft Informatica sr | Inseriamo:<br>1. Divisa conto<br>2. Categoria fiscale                                             |
| Saldi solo in divisa interna       Chiave differenze cambio       Gruppo di valut.       Categoria fiscale       Codice IVA non obbligatorio                                                                                                    | <ol> <li>Conto mastro per tipo<br/>conto</li> <li>Selezionare Vis. Partite<br/>singole</li> </ol> |
| Conto mastro per tipo conto       3 D Clienti         Numero conto alternativo         Gestione conto esterno         Chiave inflazione         Gruppo tolleranza                                                                                                    | 5. Cliccare su<br>Acq./banca/interessi                                                            |
| Gestione del conto nella società  Gestione partite aperte  Vis.partite singole  Chiave class.  Gr. autorizzazione                                                                                                    |                                                                                                   |

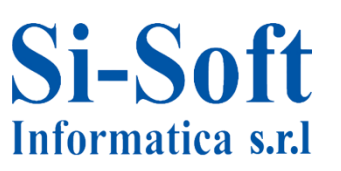

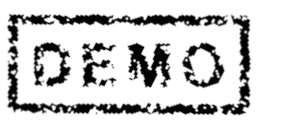

| ♥ [] ◀ ■ ♥ @ ♥   ⊒ ₩ ₩                                                                                                    |
|----------------------------------------------------------------------------------------------------|
| Թ 🔎 Conto Co.Ge. Creare: Centrale                                                                                                    |
| 🖻   🖧   🗠 🕾   🖣 🕨   📅 🖹   Elaborare struttura stato pa                                                                                                    |
| Conto Co.Ge.     18740       Società     Z100       Si-Soft Informatica srl                                                                                                    |
| Tipo/definizione Dati di controllo Acq./banca/interessi P                                                                                                    |
| Controllo dell'acquisizione documento nella società         Gruppo stato campo         Reg. solo automaticamente         Cont. supplem. reg. automat.         El. conto mastro |
| Dati bancari/finanziari nella società                                                                                                    |
| Liv. cash management                                                                                                    |
| Mov. mon. ril.                                                                                                    |
| Banca interna<br>ID conto                                                                                                    |
| Dati calcolo degli interessi nella società                                                                                                    |
| Codice interessi                                                                                                    |
| Ritmo calcolo interessi                                                                                                    |
| Scadenza ult. calc. inter.                                                                                                    |
| Data ult. calc. interessi                                                                                                    |

- 1. Ultimo dato da compilare anche in questo caso è il Gruppo stato campo
- 2. Salvare

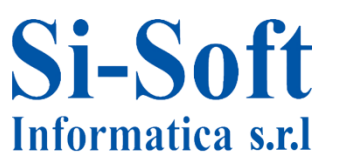

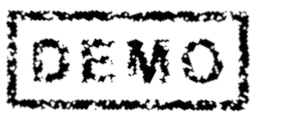

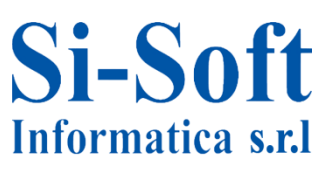

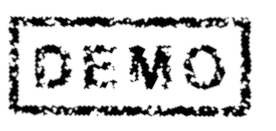

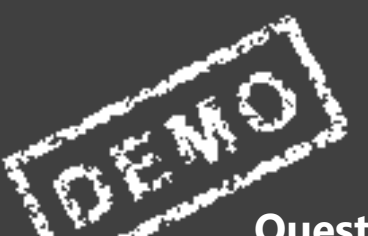

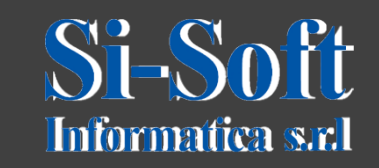

Questo documento è di proprietà della Si-Soft Informatica e tutti i